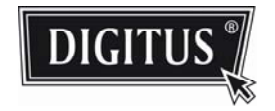

# 24 Port Gigabit Ethernet Web Smart Switch

**Users Manual** 

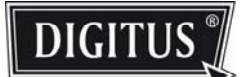

# Content

| Web Smart Switch Configure – login 2 |
|--------------------------------------|
| Configuration                        |
| System Configuration 4               |
| Port Configuration 5                 |
| VLAN Configuration 6                 |
| Aggregation/Trunking Configuration7  |
| LACP Port Configuration8             |
| RSTP System Configuration9           |
| 802.1x Configuration 10              |
| IGMP Configuration 11                |
| Mirroring Configuration 12           |
| QoS Configuration 13                 |
| Filter Configuration 14              |
| Rate Limit Configuration 15          |
| Storm Control Configuration 16       |
| Monitoring                           |
| Statistics Overview for All ports 17 |
| Statistics for Port 18               |
| LACP Status 19                       |
| RSTP Status 20                       |
| IGMP Status 21                       |
| VeriPHY Cable Diagnostics 22         |
| Ping Parameters 23                   |
| Maintenance:                         |
| Warm Restart 24                      |
| Factory Default 25                   |
| Software Upload 26                   |
| Configuration Upload 27              |
| Logout 27                            |

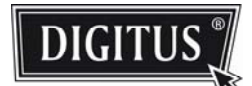

#### Web Smart Switch Configure

#### I . Features Overview

- Supports real-time status (link, speed, duplex) of each port
- Supports port setting for enable or disable operation (the 1st port can't be disabled)
- Supports port setting for N-Way or force mode operation
- Supports Broadcast Storm Protection
- Supports Port-bases VLAN
- Supports priority queues for QoS

#### ${\rm I\hspace{-.1em}I}$ . Configure

Please follow the steps to configure this Web Smart switch.

#### Step 1:

Use a twisted pair cable to connect this switch to your PC.

#### Step 2:

Set your PC's IP to 192.168.2.xx.

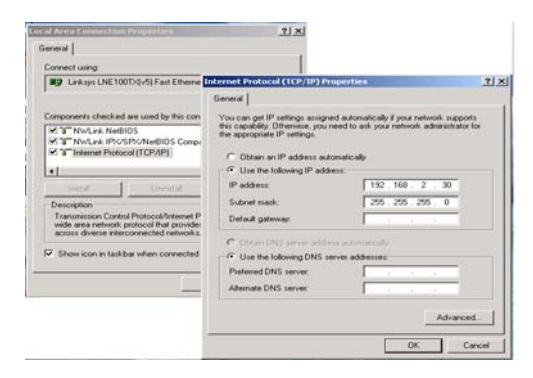

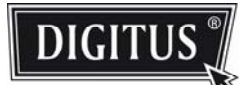

#### Step 3:

Open the browser (like IE...) and go to http:// 192.168.2.1 You will see the login screen as below:

| # 24 Port Gigab                                                                                            | it Switch - Windows Internet Explore | r                            |              |           |                       | E 🗙    |
|----------------------------------------------------------------------------------------------------|--------------------------------------|------------------------------|--------------|-----------|-----------------------|--------|
| Coo . a http:                                                                                              | //192.168.2.1/                       |                              |              | - 4 X Inc | Radio TV Customized S | P+     |
| 🛊 🕸 🗃 24 Port                                                                                              | Oigabit Switch                       | Skype                        | • 💁 W M (LL) | • 前列印(E)  | · 🕀 MUM(2) • 🔿 I.     | H(Q) + |
| DIGITUS                                                                                                    | <u>5</u><br>24                       | Port Gigabit Ethernet Switch |              |           |                       |        |
| Configuration                                                                                              | Please enter password to login       |                              |              |           |                       |        |
| System<br>Ports<br>VLANs<br>Apprepation<br>LACP<br>RSTP                                                    | Passadord.                           |                              |              |           |                       |        |
| B02:1X<br>IGMP Snooping<br>Mirroring<br>Quality of Senice<br>Fitter<br>Rate Limit<br>Sterm Control         | Apply                                |                              |              |           |                       |        |
| Monitoring                                                                                                 |                                      |                              |              |           |                       |        |
| Statistics Overview<br>Detailed Statistics<br>LAOP Status<br>RSTP Status<br>IGMP Status<br>VerPtry<br>Ping |                                      |                              |              |           |                       |        |
| Maintenance                                                                                                |                                      |                              |              |           |                       |        |
| Warm Restart<br>Factory Default<br>Software Upload<br>Configuration File<br>Transfer<br>Logout             |                                      |                              |              |           |                       |        |
|                                                                                                    |                                      |                              |              |           |                       |        |
|                                                                                                    |                                      |                              |              |           |                       |        |
| 完成                                                                                                    |                                      |                              |              | 0 0 HILA  | <b>%</b> \$100%       |        |

There is no password required to pass the authentication.

After the authentication procedure, the switch can be used now.

#### Step 4:

On the home page, select the configuration by clicking the icon as below:

- Configuration
- Monitoring
- Maintenance
- Logout

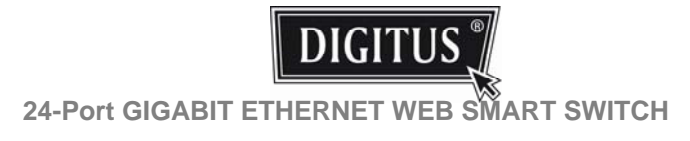

# Configuration: System Configuration

| and the second                                                                     |                                                                                                    | and exprorer                 |               |                          |           |
|------------------------------------------------------------------------------------|----------------------------------------------------------------------------------------------------|------------------------------|---------------|--------------------------|-----------|
| . W mba                                                                            | /192.100.2.1/                                                                                                    |                              |               | The pite bits IV Carlos  |           |
| 24 Port 6                                                                          | Oigabit Switch                                                                                                    |                              | Skype • 💁 新闻( | (M) · 赫列印(E) · 应 附則(E) · | • 工具(0) • |
| -                                                                                  |                                                                                                    |                              |               |                          |           |
| DIGITUS                                                                            | <u> </u>                                                                                                    | 24 Port Gigabit Ether        | net Switch    |                          |           |
|                                                                                    |                                                                                                    |                              |               |                          | 1         |
| Configuration                                                                      | System Configuration                                                                                                    |                              |               |                          |           |
| lysterni                                                                           | MAC Address                                                                                                    | 09-03-ce-07-00-6c            |               |                          |           |
| orts<br>(LANs                                                                      | B/W Version                                                                                                    | Luton24 2 34d                |               |                          |           |
| Appropriation Area                                                                 | HW Version                                                                                                    | 1.0                          |               |                          |           |
| STP                                                                                | Temperature                                                                                                    | 0 °C                         |               |                          |           |
| GMP Snooping                                                                       | Active IP Address                                                                                                    | 192 168 2.1                  |               |                          |           |
| University of Service                                                              | Active Subnet Mask                                                                                                    | 255 255 255 0                |               |                          |           |
| Filler<br>Date Limit                                                               | Active Gateway                                                                                                    | 192 168 2 254                |               |                          |           |
| Storm Control                                                                      | DHCP Server                                                                                                    | 0.0.0.0                      |               |                          |           |
| Instantos                                                                          | Lease Time Left                                                                                                    | 0 secs                       |               |                          |           |
| Detailed Statistics<br>(ACP Status<br>RSTP Status<br>(GMP Status<br>VerPHY<br>Prog | DHCP Enabled<br>Falback IP Address<br>Falback School Mark                                                                                                    | 192 168 2 1<br>255 255 255 0 |               |                          |           |
| Maintenance                                                                        | Falback Gateway                                                                                                    | 192 168 2 254                |               |                          |           |
| Varm Restart                                                                       | Management VLAN                                                                                                    | 1                            |               |                          |           |
| Software Upload                                                                    | Name                                                                                                    |                              |               |                          |           |
| Configuration File<br>Transfer                                                     | Password                                                                                                    |                              |               |                          |           |
| Logout                                                                             | Inactivity Timeout (secs)                                                                                                    | 0                            |               |                          |           |
|                                                                                    | SIMP enabled                                                                                                    |                              |               |                          |           |
|                                                                                    | SNMP Trap destination                                                                                                    | 0.0.0.0                      |               |                          |           |
|                                                                                    | SNMP Read Community                                                                                                    | public                       |               |                          |           |
|                                                                                    | SMMP Write Community                                                                                                    | private                      |               |                          |           |
|                                                                                    | SNMP Trap Community                                                                                                    | public                       |               |                          |           |
|                                                                                    | Apply Retesh                                                                                                    |                              |               |                          |           |
| an at 92 145 2 146 miles                                                           | white the second second |                              |               |                          | 1008      |

It shows system status, such as: MAC address, system firmware version and so on.

You can change the user name, the password and IP address. Please click "Apply" to confirm the new change.

Afterwards, you can reset the switch by turning off and turning on it to take the new user name, the password and IP address effective.

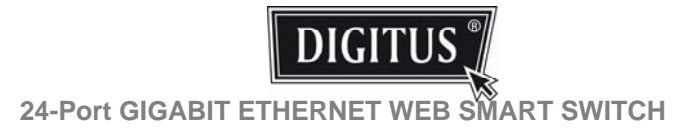

# **Configuration: Port Configuration**

| ort Gigabi        | it Switch - W  | Vindows Int                                                                                                    | ternet Explorer   |                            |                                                 |
|-------------------|----------------|----------------------------------------------------------------------------------------------------|-------------------|----------------------------|-------------------------------------------------|
| • @ http:/        | /192.168.2.1/  |                                                                                                    |                   |                            | 😽 🕂 🔭 Five Radio TV Customized W 👂              |
| # 24 Port 6       | Digabit Switch |                                                                                                    |                   |                            | Skype · 当 首貫(10) · 参列印(2) · ⊇ 相関(2) · ○ 工具(0) · |
|                   |                |                                                                                                    |                   |                            |                                                 |
| IGITUS            | 3              |                                                                                                    | 24 Pc             | ort Gigabit Ethernet Swite | ch                                              |
|                   | 13             |                                                                                                    |                   |                            |                                                 |
|                   |                |                                                                                                    |                   |                            |                                                 |
| uration           | Port Conf      | Iguration                                                                                                    |                   |                            |                                                 |
|                   | Enable Ju      | mbo Frames                                                                                                    |                   |                            |                                                 |
| non               |                |                                                                                                    |                   |                            |                                                 |
|                   |                |                                                                                                    |                   |                            |                                                 |
| ooping            | PERFECT        | REACH Pow                                                                                                    | er Saving Mode:   | Disable 💌                  |                                                 |
| Senice            |                |                                                                                                    |                   | n Certain and State        |                                                 |
| n<br>Iortrol      |                |                                                                                                    |                   |                            |                                                 |
| ring              | Port           | Link                                                                                                    | Mode              | Flow Centrol               |                                                 |
| Overview          | 1              | Down                                                                                                    | Auto Speed 🛩      | 2                          |                                                 |
| Statistics<br>Mus | 2              | Dean                                                                                                    | Auto Speed 💌      |                            |                                                 |
| atura<br>atura    | 3              | Down                                                                                                    | Auto Speed 👻      |                            |                                                 |
|                   | 4              | 1000FDX                                                                                                    | Auto Speed 💌      |                            |                                                 |
|                   | 5              | Dent                                                                                                    | Auto Speed 👻      |                            |                                                 |
| inani-ce          | 6              | Down                                                                                                    | Auto Speed 💌      |                            |                                                 |
| nstart<br>Default | 7              | Dean                                                                                                    | Auto Speed 💌      |                            |                                                 |
| Upload<br>Trip    |                | Down                                                                                                    | Auto Speed 🛩      |                            |                                                 |
| and the second    | 9              | Down                                                                                                    | Auto Speed 🛩      |                            |                                                 |
|                   | 10             | Dean                                                                                                    | Auto Speed 👻      |                            |                                                 |
|                   | 11             | Open                                                                                                    | Auto Speed 💌      |                            |                                                 |
|                   | 12             | Down                                                                                                    | Auto Speed 💌      |                            |                                                 |
|                   | 13             | Down                                                                                                    | Auto Speed 💌      |                            |                                                 |
|                   | 14             | Dawn                                                                                                    | Auto Speed 💌      |                            |                                                 |
|                   | 15             | Down                                                                                                    | Auto Speed 🛩      |                            |                                                 |
|                   | 16             | Dawn                                                                                                    | Auto Speed 👻      |                            |                                                 |
|                   |                | and the second second s | A the Present and |                            |                                                 |

You can enable or disable Jumbo Frames by tick the check box.

Select the "Port no." which you want to configure its mode to one of the following:

- Auto speed
- enable/disable the port
- 10M/100M/1000M
- full/half-duplex
- enable/disable flow control

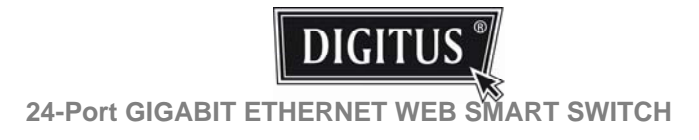

#### **Configuration: VLAN Configuration**

| C 24 Port Gigabi                                                                                           | it Switch - Windows Internet Explorer  |                                              |
|----------------------------------------------------------------------------------------------------|----------------------------------------|----------------------------------------------|
| GG. E http:/                                                                                               | /192.168.2.1/                          | 💌 🔄 🔀 Five Radio TV Customed W 🖉             |
| 🛊 🏟 🏽 🗯 24 Port (                                                                                          | Oigabit Switch                         | Skype ・ 登前買(20) ・ 参列印(E) ・ 公務買(2) ・ ○工具(2) ・ |
| DIGITUS                                                                                                    | 24 Port Gigabit E                      | hernet Switch                                |
| Configuration                                                                                              | Port Segmentation (VLAN) Configuration |                                              |
| System<br>Pots                                                                                             | Add a VLAN                             |                                              |
| Apprepation<br>LACP                                                                                        | VLAN ID                                |                                              |
| 802 1X<br>IGMP Snooping<br>Mirroring                                                                       | Add                                    |                                              |
| Quality of Service<br>Filter<br>Rate Limit<br>Storm Control                                                | VLAN Configuration List                |                                              |
| Monitoring                                                                                                 | 1                                      |                                              |
| Statistics Overview<br>Detailed Statistics<br>LACP Status<br>RSTP Status<br>SGMP Status<br>VoriPtY<br>Ping | Modify Deletes Ratesh                  |                                              |
| Maintenance                                                                                                |                                        |                                              |
| Warm Restart<br>Factory Default<br>Software Upload<br>Configuration File<br>Transfer<br>Logout             |                                        |                                              |
|                                                                                                    |                                        |                                              |
|                                                                                                    |                                        |                                              |
| Mp./092.168.2.14-bas?edua                                                                                  | ab-Refach.                             | G 😡 ##1#96 *.100% ·                          |

There are 16 VLAN groups.

Select and add a group into "VLAN ID" and click the port number which you want to put into the selected VLAN group.

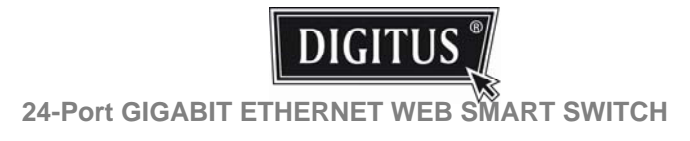

# Configuration: Aggregation/Trunking Configuration

| DIGITUS                                                                                                    | egation/ |       |       | 4   |      |       |    | - | _   |    |    |    |       |      |     |      |    |      |    |     | 210 |    | 1. 101 101 /1 | 11 . |          |     |     |     |     |       |
|----------------------------------------------------------------------------------------------------|----------|-------|-------|-----|------|-------|----|---|-----|----|----|----|-------|------|-----|------|----|------|----|-----|-----|----|---------------|------|----------|-----|-----|-----|-----|-------|
| DIGITUS                                                                                                    | egation/ |       |       |     |      |       |    |   |     |    | -  |    | _     |      | _   | _    | _  | _    | 0. | ak) | pe  |    | e mado        | D .  | 08 71 PP | AR) | • U | ROM | ~ 0 | 17960 |
| figuration Aggre                                                                                                | egation/ |       |       |     |      |       | 24 | P | ort | G  | da | bi | E     | the  | hrr | et   | Sv | vite | ch |     |     |    |               |      |          |     |     |     |     |       |
| figuration Aggre                                                                                                | egation/ |       |       |     |      |       |    |   |     | -  |    |    |       |      |     |      |    |      |    |     |     |    |               |      |          |     |     |     |     |       |
| ngurabon Aggn                                                                                                   | egabon   | Tanks | L.    |     |      |       |    |   |     |    |    |    |       |      |     |      |    |      |    |     |     |    |               |      |          |     |     |     |     |       |
| and an and an and an and an and an and an and an and an and an and an and an and an and an and an and an and an |          | Trui  | iking | Cor | ingu | anato | on |   |     | -  |    |    |       | _    |     |      |    |      | -  | _   |     |    |               |      |          |     |     |     |     |       |
| Group                                                                                                    | piPort 1 | 2     | 3     | 4 5 |      | 7     | 8  | 9 | 10  | 11 | 12 | 13 | 14. 1 | 15 1 | 6 1 | 7 11 | 19 | 20   | 21 | 22  | 23  | 24 |               |      |          |     |     |     |     |       |
| gation Non                                                                                                    | mai •    |       |       |     |      |       |    |   |     |    |    |    |       |      |     |      |    |      |    |     |     | 0  |               |      |          |     |     |     |     |       |
| Grou                                                                                                    | up 1 O   | 0     |       | D-C |      |       | 0  |   |     |    |    |    |       |      | 210 | 210  |    | 0    | 0  |     |     | 0  |               |      |          |     |     |     |     |       |
| ty of Senice                                                                                                    | ир 2     |       |       |     |      |       |    |   |     |    |    |    |       |      |     |      |    |      |    |     |     |    |               |      |          |     |     |     |     |       |
| Grou                                                                                                    | up 3     |       |       |     |      |       |    |   |     |    |    |    |       |      |     |      |    |      |    |     |     |    |               |      |          |     |     |     |     |       |
| Grou                                                                                                    | up 4     |       |       |     |      |       |    |   |     |    |    |    |       |      |     |      |    |      |    |     |     |    |               |      |          |     |     |     |     |       |
| Grou                                                                                                    | up 5     |       |       |     |      |       |    |   |     |    |    |    |       |      |     |      |    |      |    |     |     |    |               |      |          |     |     |     |     |       |
| ed Statistics Grou                                                                                              | up 6     |       |       |     |      |       |    |   |     |    |    |    |       |      |     |      |    |      |    |     |     |    |               |      |          |     |     |     |     |       |
| Status Grou                                                                                                    | up 7     |       |       |     |      |       |    |   |     |    |    |    |       |      |     |      |    |      |    |     |     |    |               |      |          |     |     |     |     |       |
| HY Grou                                                                                                    | up 8     |       |       |     |      |       |    |   |     |    |    |    |       |      |     |      |    |      |    |     |     |    |               |      |          |     |     |     |     |       |

Set up port trunk groups and click the port number which you want to put into the same group.

There are eight groups to choose and the maximum for one group is 24 ports.

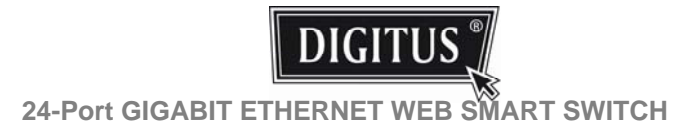

# Configuration: LACP Port configuration

| 24 Port Gigabi                             | t Switch      | Window       | s Internet iss |                                            |
|--------------------------------------------|---------------|--------------|----------------|--------------------------------------------|
| G · E http:/                               | 192.168.2.1   | 1            |                | 👻 🐏 🗶 Free Radio TV Customized W 🖉         |
| 🛊 🕸 🏙 24 Port 6                            | Sigabit Swite | ħ            |                | Skype · 公前項(D) · 参列印度) · ⊇ 期間(D) · ◎ 工具(D) |
| (                                          | -             |              |                |                                            |
| DIGITUS                                    | 1             |              |                | 24 Port Gigabit Ethernet Switch            |
|                                            | **            |              |                |                                            |
| Configuration                              | LACP          | Port Config  | guration       |                                            |
| System<br>Ports                            | Port Pr       | otocol Enabl | ed Key Value   |                                            |
| VLANs<br>Apprepation                       | 1             |              | auto           |                                            |
| ASTP                                       | 2             |              | auto           |                                            |
| IGMP Snooping                              | 3             |              | auto           |                                            |
| Quality of Service                         | 4             |              | auto           |                                            |
| Rate Limit<br>Storm Control                | 5             |              | otue           |                                            |
| Inchesing                                  |               |              | auto           |                                            |
| monitoring                                 | 7             |              | eta            |                                            |
| Statistics Overview<br>Detailed Statistics |               |              | auto           |                                            |
| ACP Status<br>RSTP Status                  | 5             |              | ctue           |                                            |
| VeriPHY                                    | 10            |              | auto           |                                            |
| Ininterrore                                | 11            |              | auto           |                                            |
| maintenance                                | 12            | 0            | auto           |                                            |
| Warm Restart<br>Factory Default            | 13            | 0            | auto           |                                            |
| Software Upload<br>Configuration File      | 14            |              | auto           |                                            |
| Transfer                                   | 15            |              | auto           |                                            |
|                                            | 15            |              | auto           |                                            |
|                                            | 17            |              | otus           |                                            |
|                                            | 10            | 0            | otus           |                                            |
|                                            | 19            | 0            | auto           |                                            |
|                                            | 20            |              | auto           |                                            |
|                                            | 21            |              | otua           |                                            |
|                                            | 22            |              | and some of    |                                            |

Select the port number which you want to enable/disable its protocol.

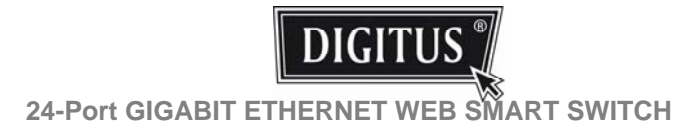

# Configuration: RSTP System Configuration

|                                                                                                    |                                   |        | the State of the State of the S |
|----------------------------------------------------------------------------------------------------|-----------------------------------|--------|----------------------------------------------------------------------------------------------------|
| 92.100.2.1/                                                                                                |                                   |        | Denne Denne  |
| igabit Switch                                                                                              | 1                                 |        | Maxhe . M BH(T)                                                                                                    |
| e)                                                                                                    |                                   |        |                                                                                                    |
| 1                                                                                                    |                                   |        | 24 Port Gigabit Ethernet Switch                                                                                                    |
| W                                                                                                    |                                   |        |                                                                                                    |
| DOTO Custo                                                                                                 | - Continues                       |        |                                                                                                    |
| No IF Syste                                                                                                | im Conngurate                     | on     |                                                                                                    |
| System Priorit                                                                                             | y 32768 💌                         |        |                                                                                                    |
| Hello Time                                                                                                 | 2                                 |        |                                                                                                    |
| Max Age                                                                                                    | 20                                |        |                                                                                                    |
| Forward Delay                                                                                              | 15                                |        |                                                                                                    |
| Force version                                                                                              | Normal 💌                          |        |                                                                                                    |
| RSTP Port                                                                                                  | Configuration                     | d Edua | Ballor                                                                                                    |
| RSTP Port                                                                                                  | Configuration<br>Protocol Enables | d Edge | Path Cost                                                                                                    |
| RSTP Port o<br>Port<br>Aggregations                                                                        | Protocol Enables                  | d Edge | Path Cost                                                                                                    |
| RSTP Port<br>Port<br>Aggregations                                                                          | Protocol Enables                  | d Edge | Path Cest                                                                                                    |
| RSTP Port (<br>Port<br>Aggregations<br>1<br>2                                                              | Protocol Enables                  | d Edge | Path Cost<br>anto<br>anto                                                                                                    |
| RSTP Port (<br>Port<br>Aggregations<br>1<br>2<br>3                                                         | Configuration<br>Protocol Enables | e Edge | Perh Cost<br>ado<br>ado                                                                                                    |
| RSTP Port (<br>Port<br>Aggregations<br>1<br>2<br>3<br>4<br>4                                               | Configuration<br>Protocol Enabled | e Edge | Path Cest<br>anda<br>anda<br>anda<br>anda<br>anda<br>anda                                                                                                    |
| RSTP Port (<br>Port<br>Aggregations<br>1<br>2<br>3<br>4<br>5<br>6                                          | Configuration Protocol Enabled    |        | Path Cear<br>ann<br>ann<br>ann<br>ann<br>ann<br>ann<br>ann                                                                                                    |
| RSTP Port (<br>Poet<br>Aggregations<br>1<br>2<br>3<br>4<br>5<br>5<br>5<br>5                                | Configuration Protocol Enabled    |        | Peth Cost<br>and<br>and<br>and<br>and<br>and<br>and<br>and<br>and<br>and<br>and                                                                                                    |
| RSTP Port (<br>Part<br>Aggregations<br>1<br>2<br>3<br>4<br>5<br>6<br>7<br>7                                | Configuration Protocol Enabled    |        | Path Cest<br>Anto<br>Anto<br>Anto<br>Anto<br>Anto<br>Anto<br>Anto<br>Ant                                                                                                    |
| RSTP Port (<br>Aggregations<br>1<br>2<br>3<br>4<br>5<br>5<br>5<br>7<br>7<br>8                              | Configuration Protocol Enabled    |        | Path Cear<br>and<br>and<br>and<br>and<br>and<br>and<br>and<br>and<br>and<br>and                                                                                                    |
| RSTP Port (<br>Port<br>Aggregations<br>1<br>2<br>3<br>4<br>5<br>5<br>5<br>5<br>5<br>7<br>8<br>9<br>9<br>10 | Protocol Enables                  |        | Perh Cost<br>año<br>año<br>año<br>año<br>año<br>año                                                                                                    |
| RSTP Port 4<br>Aggregations<br>1<br>2<br>3<br>4<br>5<br>5<br>5<br>5<br>5<br>5<br>7<br>8<br>9<br>10         | Protocol Enabled                  |        | Path Cear           #40           #40           #40           #40           #40           #40           #40           #40           #40           #40           #40           #40           #40           #40           #40           #40           #40                                                                                                    |
| RSTP Port 4<br>Aggregations<br>1<br>2<br>3<br>4<br>5<br>6<br>7<br>7<br>8<br>9<br>9<br>10<br>11             | Protect Enables                   |        | Path Ceat<br>and<br>and<br>and<br>and<br>and<br>and<br>and<br>and<br>and<br>and                                                                                                    |
| RSTP Port 0<br>Port<br>Aggregations<br>1<br>2<br>3<br>4<br>5<br>6<br>7<br>8<br>9<br>10<br>11<br>12         | Configuration Protocol Enabled    |        | Path Cost           año           año                                                                                                    |

- 1. Set the "Systeme Priority" Set the priority of the System
- 2. Set the period of "Hello Time" packet Provides the time period between root bridge configuration messages.
- 3. Set the "Max Age" Indicates when the current configuration message should be deleted.

4. Set the "Forward Delay" time – Provides the length of time.

Select the port number which you want to enable/disable its protocol.

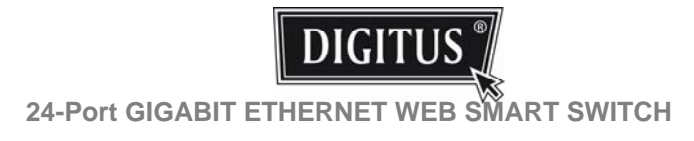

# Configuration: 802.1x Configuration

| a ruit organi         | L awriten      | William  | ws interne   | r exprorer      |                   |                   |             |           |          | L.            | - 10 |
|-----------------------|----------------|----------|--------------|-----------------|-------------------|-------------------|-------------|-----------|----------|---------------|------|
| · · · http://         | 192.168.2.1/   |          |              |                 |                   |                   |             |           | *** X 10 |               |      |
| @ #24 Tort 0          | Figabit Switch |          |              |                 |                   |                   | 🕤 Skype     | • 登前到(34) | • 帅列印(E) | • 於照與(2) • 0: | 工具(  |
| (                     |                |          |              |                 |                   |                   |             |           |          |               |      |
| DIGITUS               | 1              |          |              | 24 Po           | rt Gigabit        | Ethernet St       | witch       |           |          |               |      |
|                       | 13             |          |              |                 |                   |                   |             |           |          |               |      |
|                       |                |          |              |                 |                   |                   |             |           |          |               |      |
| nfiguration           | 802.1X (       | Configur | ration       |                 |                   |                   |             |           |          |               |      |
| em.                   | Mode:          |          | Disabled V   |                 |                   |                   |             |           |          |               |      |
| Na .                  | RADIUS I       | P        | 0000         |                 |                   |                   |             |           |          |               |      |
|                       | RADIUS         | JDP Port | 1812         |                 |                   |                   |             |           |          |               |      |
| Snooping              | RADIUS         | Secret   |              |                 |                   |                   |             |           |          |               |      |
| king<br>Ity of Senice |                |          |              |                 |                   |                   |             |           |          |               |      |
| Limit                 | Port           | Admin    | State        | Port State      |                   |                   |             |           |          |               |      |
| n Cigneros            | 1              | Force A  | athorized N  | 802.1X Disabled | En authenticata   | Euro Reintializa  | Statistics  |           |          |               |      |
| itoring               | 5              | Force A  | uthorized .  | 802.1X Disabled | He authenticate   | Eorce Revolution  | Statistics  |           |          |               |      |
| tics Overview         | 3              | Force A  | uthonzed (*  | 902.13 Disabled | He adtenticate    | Earce Hernitalize | Statutes    |           |          |               |      |
| Status                | 4              | Forte A  | athorized .  | 802.1X Disabled | Fig. authenticate | Earca Reintialize | Statistics  |           |          |               |      |
| Status                | 5              | Force A  | uthorized .  | 802.1X Disabled | Se authenticata   | Eorce Remtalize   | Statistics  |           |          |               |      |
|                       | 6              | Force A  | uthorized N  | 802 1X Disabled | Balathentcate     | Eorce Rentwice    | Statustaca  |           |          |               |      |
| ntenance              | 7              | Force A  | athorized    | 802.1X Disabled | Re-authenticate   | Earca Reinitalize | Statistics  |           |          |               |      |
| Restart               | 8              | Force A  | uthorized .* | 802.1X Disabled | Be authenticate   | Eorce Rentalize   | Statistics  |           |          |               |      |
| ry Default            | 9              | Force A  | uthorized M  | 802.1X Disabled | Re-authenticate   | Earce Rentwize    | Statistics  |           |          |               |      |
| puration File         | 90             | Force A  | uthorized    | 802.1X Disabled | Beathericate      | Earca Reinitaliza | Statistics  |           |          |               |      |
| Aer.<br>A             | 11             | Force A  | uthorized .* | 802.1X Disabled | Resuttenticate    | Eurce Remtalize   | Statutica   |           |          |               |      |
|                       | 12             | Force A  | uthorized N  | 802.1X Disabled | Reauthenticate    | Earce Reintialize | Statutes    |           |          |               |      |
|                       | 13             | Force A  | uthorized *  | 802.1X Disabled | Beathentcate      | Earsa Rentializa  | Statistics  |           |          |               |      |
|                       | 54             | Force A  | uthorized .* | 902.1X Disabled | Reatheritcate     | Earce Remtialize  | Statutica   |           |          |               |      |
|                       | 15             | Force A  | athorized .  | 802 1X Disabled | Reathericate      | Earce Reindialize | Statistics  |           |          |               |      |
|                       | 36             | Force A  | uthorized    | 802 1X Disabled | Beathman          | Entra Rentializa  | Statestars  |           |          |               |      |
|                       | 17             | Force A  | athorized    | 002 1X Disabled | Reatherticate     | Earce Reintialize | Statustica  |           |          |               |      |
|                       | 18             | Force A  | uthorized .* | 802 1X Disabled | Beauthenticate    | Earce Rendialize  | Statistics  |           |          |               |      |
|                       | 15             | Foice A  | athorized w  | BDD 11 Finabled | Reatherices       | Form Ramitalina   | Statistics. |           |          |               |      |

Select the "Port no." which you want to configure its mode to the following:

- Auto
- Force Authorized
- Force Unauthorized

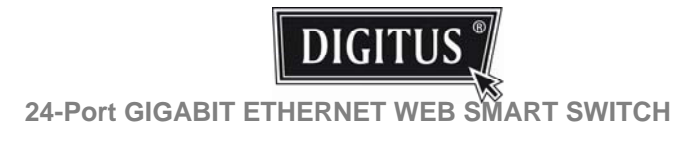

#### **Configuration: IGMP Configuration**

| C 24 Port Gigabi                                                                                                    | Switch - W    | lindows Internet Expl   | lorer                                                                             |                    |                    | E 6 🔀        |
|----------------------------------------------------------------------------------------------------|---------------|-------------------------|-----------------------------------------------------------------------------------|--------------------|--------------------|--------------|
| GG • @ http://                                                                                                    | 192.168.2.1/  |                         |                                                                                   |                    | 👻 🐄 🗱 Five Radio T | Customized W |
| 🛊 🕸 🏙 24 Port 0                                                                                                    | igabit Switch |                         |                                                                                   | 🤧 Skype 🔹 💁 首页(340 | ・ 毎 列印(E) ・ 22 回0  | (1)・ 〇工具(0)・ |
| DIGITUS                                                                                                    | 1             |                         | 24 Port Gigabit Etherne                                                           | t Switch           |                    |              |
| Configuration                                                                                                    | IGMP Con      | figuration              |                                                                                   |                    |                    |              |
| System                                                                                                    | IGMP Enabl    | led                     | 0                                                                                 |                    |                    |              |
| VLANs<br>Aproprietion<br>LACP<br>RSTP                                                                                                    | Router Port   |                         | 10 20 30 40 50 60 70<br>90 100 110 120 130 140 150<br>170 180 190 200 210 220 230 | 1 80               |                    |              |
| CAMP Snooping<br>Mirroring<br>Quality of Senics                                                                                                    | Unregistere   | d IPMC Flooding enabled | 8                                                                                 |                    |                    |              |
| Rate Limit<br>Storm Control                                                                                                    | VLAN ID       | IGMP Snooping Enabled   | IGMP Querying Enabled                                                             |                    |                    |              |
| Statistic Conview<br>(LACP Statistic<br>STD Statis<br>Statistic Statistic<br>Program<br>Maintenance<br>ViewTrit<br>Software Upload<br>Software Upload<br>Configuration File<br>Transfer<br>Legout | (Apply) (B)   | alaah.]                 |                                                                                   |                    |                    |              |
| htp:/192.168.2.1.kgsspecial                                                                                                    |               |                         |                                                                                   | 191-191            |                    | \$100% ·     |

You can enable or disable IGMP by tick the check box. Select the "Port no." which you want to configure its mode.

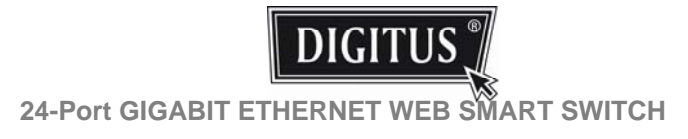

# Configuration: Mirroring Configuration

| 200 lin has 1800                     | LCOO LL      |               |                                                                                                    |
|--------------------------------------|--------------|---------------|----------------------------------------------------------------------------------------------------|
| . w nubov195                         | 100,2.1/     |               | The sale is classified at the sale is a sale of the sale of the sa |
| 24 Foit Oigal                        | at Switch    |               | State · 登 與單(70 · 神列印E) · 马 昭萬(5) · ○ 工業(0) ·                                                                                                    |
|                                      |              |               |                                                                                                    |
| DIGITUS                              |              |               | 24 Port Gigabit Ethernet Switch                                                                                                    |
| N N                                  |              |               |                                                                                                    |
| Configuration                        | Mirroring Co | ofiguration   |                                                                                                    |
| System                               | But          | Minus Courses |                                                                                                    |
| orts<br>7. Alla                      | Port         | Marror Source |                                                                                                    |
| Aggregation<br>ACP                   | 1            |               |                                                                                                    |
| ISTP<br>102 TV                       |              |               |                                                                                                    |
| GMP Secoping                         | 3            |               |                                                                                                    |
| Quality of Senice                    | 4            | 0             |                                                                                                    |
| Rate Limit                           | 3            |               |                                                                                                    |
| Harm Control                         | 6            |               |                                                                                                    |
| Monitoring                           | 1            |               |                                                                                                    |
| Statistics Overview                  |              |               |                                                                                                    |
| Detailed Statistics<br>ACP Status    | 9            |               |                                                                                                    |
| GMP Status                           | 10           |               |                                                                                                    |
| VeriPHY                              | 11           |               |                                                                                                    |
|                                      | 12           |               |                                                                                                    |
| Maintenance                          | 13           |               |                                                                                                    |
| Warm Restart                         | - 14         |               |                                                                                                    |
| Factory Default<br>Software Linisari | 15           |               |                                                                                                    |
| Configuration File                   | 16           |               |                                                                                                    |
| Cransfer .<br>Logout                 | 17           |               |                                                                                                    |
|                                      | 18           |               |                                                                                                    |
|                                      | 19           |               |                                                                                                    |
|                                      | 20           |               |                                                                                                    |
|                                      | 21           | 0             |                                                                                                    |
|                                      | 22           |               |                                                                                                    |
|                                      | 23           | 0             |                                                                                                    |
|                                      | 24           |               |                                                                                                    |
|                                      |              |               |                                                                                                    |

Mirroring Configuration is for mirror the traffic from Source port to Destination port.

Select the Destination port from port 1 to port 24, and then select the Source port by tick the check box of each port.

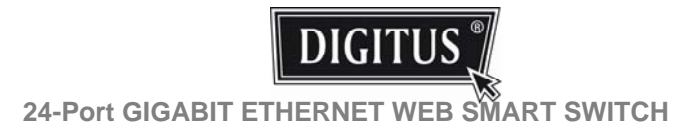

#### **Configuration: QoS Configuration**

| C 24 Port Gigab                                                                                           | it Switch - Windows Internet I | Explorer                        |                      |
|----------------------------------------------------------------------------------------------------|--------------------------------|---------------------------------|----------------------|
| G . M http:                                                                                               | /192.168.2.1/                  | 🗶 🔂 🕺 Inte I                    | adio TV Custonized W |
| 🛊 🕸 🖉 24 Port                                                                                             | Oigabit Switch                 | Skype ・ 登 新闻(20) ・ 参 列印(E) ・    | ≥ 網頁(1) • ○ 工具(0) •  |
| DIGITUS                                                                                                   | 5                              | 24 Port Gigabit Ethernet Switch |                      |
| Configuration                                                                                             | QoS Configuration              |                                 |                      |
| System<br>Pots<br>VLANs<br>Appropriation<br>LACP<br>RSTP                                                  | QoS Mode   QoS Disabled        |                                 |                      |
| 002 1X<br>IGMP Snooping<br>Microing<br>Duality of Service<br>Filter<br>Rate Limit<br>Sterm Control        | APPLY CANCEL                   |                                 |                      |
| Monitoring                                                                                                |                                |                                 |                      |
| Statistics Overview<br>Detailed Statistics<br>LACP Status<br>RSTP Status<br>SCMP Status<br>VerPHY<br>Ping |                                |                                 |                      |
| Maintenance                                                                                               |                                |                                 |                      |
| Warm Restart<br>Factory Default<br>Software Upload<br>Configuration File<br>Transfer<br>Logout            |                                |                                 |                      |
|                                                                                                    |                                |                                 |                      |
| http://192.168.2.14pos/fondana                                                                            | a-Refer                        | <u>0</u> 0 8180                 | \$100% ·             |

You can enable or disable QoS by tick the check box. If you enable QoS, you can select the class of service for each port.

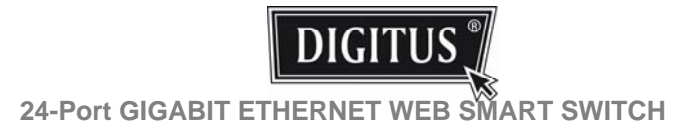

# **Configuration: Filter Configuration**

| n Gigabit      | Switch    | - Windows     | Internet Explore | 1        |                 |           |             | 1 GET WORKING | EI          |
|----------------|-----------|---------------|------------------|----------|-----------------|-----------|-------------|---------------|-------------|
| M http://1     | 92.168.2  | .1/           |                  |          |                 |           |             | Title Radio T |             |
| 24 Port Gi     | igabit Sm | ach           |                  |          |                 | 🕤 Skype 🔹 | ◎ 前與(0.0) ・ | 參列印(E) · ≧ 網  | 頁(I) • O 工具 |
|                | -         |               |                  |          |                 |           |             |               |             |
| GITUS          | 1         |               | 24               | Port Gig | abit Ethernet S | witch     |             |               |             |
|                | 3         |               |                  |          |                 |           |             |               |             |
|                |           |               |                  |          |                 |           |             |               |             |
| ration         | Filter    | Configuration | 1                |          |                 |           |             |               |             |
|                | Port      |               | Source IP Filter |          | DHCP Server     |           |             |               |             |
| 9              |           | Mode          | IP Address       | IP Mask  | Allowed         |           |             |               |             |
|                | 1         | Disabled 💌    |                  |          |                 |           |             |               |             |
| sping          | 2         | Disabled 🛩    |                  |          | Ð               |           |             |               |             |
| Senice         | 3         | Disabled 🕶 🛛  |                  |          |                 |           |             |               |             |
| trol           | .4        | Disabled 👻    |                  |          |                 |           |             |               |             |
| ng             | 5         | Disabled 💌    |                  |          |                 |           |             |               |             |
| Ormine         |           | Dreathed *    |                  |          |                 |           |             |               |             |
| atistics<br>us | 7         | Disabled 🛩 🛛  | 1                |          | - 2             |           |             |               |             |
| 15             |           | Disabled -    | 2 - M            |          | 2               |           |             |               |             |
|                | 5         | Disabled •    |                  | i.       |                 |           |             |               |             |
| ance           | 10        | Disabled -    |                  |          |                 |           |             |               |             |
| Int            | 11        | Disabled 👻 🛛  |                  |          |                 |           |             |               |             |
| fault<br>pload | 12        | Disabled •    |                  |          |                 |           |             |               |             |
| on File        | 13        | Disabled 💌    |                  | 2        | (2)             |           |             |               |             |
|                | 14        | Disabled ·    |                  | (        | 9               |           |             |               |             |
|                | 15        | Disabled -    |                  |          | - 2             |           |             |               |             |
|                | 15        | Disabled w    |                  |          |                 |           |             |               |             |
|                | 17        | Daabled w     | (                |          | P               |           |             |               |             |
|                | 40        | Destint w     |                  | _        |                 |           |             |               |             |
|                |           | Deabled 2     |                  |          |                 |           |             |               |             |
|                | 19        | Loopered .    |                  |          | -               |           |             |               |             |
|                | 1 20      | II Disabled . |                  |          | 1               |           |             |               |             |

Select the "Port no." which you want to configure its mode to enable/disable filtering IP address.

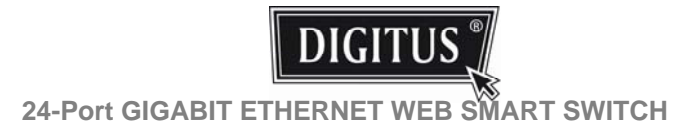

# Configuration: Rate Limit Configuration

| - # http://19                 | 2.168.2.1/   |               |             | 😽 😽 🗱 Five Radio TV Castonized W 👂               |
|-------------------------------|--------------|---------------|-------------|--------------------------------------------------|
| a a 24 Port Oi                | gabit Switch |               |             | Skype ・ 登 営賃(0.0 ・ 参 列印(2) ・ ○ 町員(2) ・ ○ 工具(0) ・ |
|                               | -            |               |             |                                                  |
| DIGITUS                       | Į.           |               | 24 Port Gig | abit Ethernet Switch                             |
| Configuration                 | Rate Limit ( | Configuration |             |                                                  |
| lystem                        | Beet         | Bulleas       | Shanar      |                                                  |
| orts<br>CANs                  |              | Nation: w     | No Limit 👻  |                                                  |
| ACP                           | 2            | No Limit #    | No Limit    |                                                  |
| 02 1X                         | 3            | No Limit M    | Na Limit 💌  |                                                  |
| Arroving<br>Sublity of Second |              | No.Limit W    | No Limit 🖌  |                                                  |
| ited                          |              | No Limit 14   | No Limit M  |                                                  |
| iterm Control                 | 5            | No Limit      | No Limit    |                                                  |
| Aonitoring                    | 7            | No Limit      | No Limit    |                                                  |
| Ratistics Overview            | 8            | No Limit 🐱    | No Limit 💌  |                                                  |
| ACP Status                    | . 9          | No Limit 💌    | No Limit 💌  |                                                  |
| SMP Status                    | 10           | No Limit 💌    | No Limit 💌  |                                                  |
| ing                           |              | No Limit 💌    | No Limit 💌  |                                                  |
| faintenance                   | 12           | No Limit 💌    | No Limit 💌  |                                                  |
| Varm Electart                 | 13           | No Limit 💌    | No Limit 💌  |                                                  |
| actory Default                | 14           | No Limit 💌    | No Limit 💌  |                                                  |
| onfiguration File             | 15           | No Limit 💌    | No Limit 💌  |                                                  |
| ransfer<br>ogout              | 16           | No Limit 💌    | No Limit 💌  |                                                  |
|                               | 17           | No Limit 💌    | No Limit 💌  |                                                  |
|                               | 18           | No Limit 💌    | No Limit 💌  |                                                  |
|                               | 15           | No Limit 💌    | No Limit 💌  |                                                  |
|                               | 20           | No Limit 💌    | No Limit 💌  |                                                  |
|                               | 21           | No Limit 💌    | Na Limit 💌  |                                                  |
|                               | 22           | No Limit 💌    | No Limit 💌  |                                                  |
|                               | 23           | No Limit 💌    | No Limit 💌  |                                                  |

Select the "Port no." which you want to configure its mode of the speed.

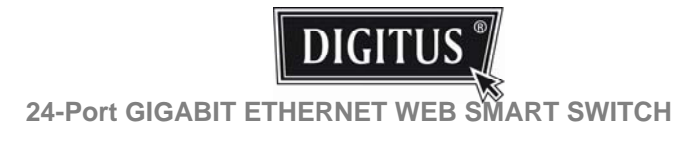

# **Configuration: Storm Control configuration**

| / 24 Port Gigabi                                                                                                    | t Switch - Windows In | ternet Explorer        |                         |                        | E 6 🛛          |
|----------------------------------------------------------------------------------------------------|-----------------------|------------------------|-------------------------|------------------------|----------------|
| 🔾 🕘 🔹 🖉 http://                                                                                                    | 192.168.2.1/          |                        |                         | 👻 😚 🗶 Five Radio T     | V Customized W |
| 🛊 🏟 🎽 24 Port C                                                                                                    | Rigabit Switch        |                        | Skype • 🗟 W             | W(040 ・ 毎 列印(E) ・ 22 網 | 頃(1)・〇工具(1)・   |
| DIGITUO                                                                                                    |                       |                        |                         |                        |                |
| DIGITUS                                                                                                    |                       | 24 Port                | Gigabit Ethernet Switch |                        |                |
|                                                                                                    |                       |                        |                         |                        |                |
| Configuration                                                                                                    | Storm Control Config  | uration                |                         |                        |                |
| System<br>Ports                                                                                                    | Storm Co              | entrol<br>s per second |                         |                        |                |
| Appregation                                                                                                    | ICMP Rate             | No Linit 💌             |                         |                        |                |
| LSTP<br>102 1X                                                                                                    | Learn Frames Rate     | No Limit 💌             |                         |                        |                |
| GMP Snooping<br>Mirroring                                                                                                    | Broadcast Rate        | No Limit 💌             |                         |                        |                |
| Filtar<br>Rate Limit                                                                                                    | Multicast Rate        | No Limit 💌             |                         |                        |                |
| Storm Control                                                                                                    | Flooded unicast Rate  | No Limit 🛩             |                         |                        |                |
| ACP Status<br>(STP Status<br>(STP Status<br>(STP Status<br>VerPHY<br>Prig<br>Maintenance<br>Warm Restart<br>Factory Default<br>Software Upland<br>Configuration File<br>Transfer<br>Logout |                       |                        |                         |                        |                |
|                                                                                                    |                       |                        |                         |                        |                |
| tp./192.168.2.1/docume.td?vv                                                                                                    | douit-Refield         |                        |                         | 0 😧 MITHIN             | \$100% ·       |

You can set up storm control by configuring the modes.

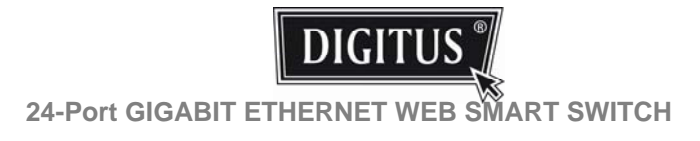

#### Monitoring: Statistics Overview for All Ports

| DIGITUS                                                                                                    |                                 | 2        | 4 Port Gigabit E | thernet Switch       |           |           |          |
|----------------------------------------------------------------------------------------------------|---------------------------------|----------|------------------|----------------------|-----------|-----------|----------|
|                                                                                                    | **                              |          | Statis           | stics Overview for a | II ports  |           |          |
| onfiguration                                                                                                    | Clear Refe                      | sh       |                  |                      |           |           |          |
| stem.<br>sts                                                                                                    | Port                            | Tx Bytes | Tx Frames        | Rx Dytes             | Rx Frames | Tx Errors | Rx Error |
| menation                                                                                                    | 10.4                            |          |                  |                      |           |           |          |
| in the second second se | 2                               | 48737    | 78               | 20716                | 128       |           |          |
| TX                                                                                                    | 3                               |          |                  |                      |           |           |          |
| IP Snooping                                                                                                    |                                 | 1        |                  | 0                    |           | 1         |          |
| sity of Senice                                                                                                    |                                 |          |                  |                      |           |           |          |
| al inst                                                                                                    | 1 K                             |          | 4                | ( <b>6</b> -         |           | 1         |          |
| rm Control                                                                                                    | 7                               |          |                  | 1.0                  | 1         |           |          |
|                                                                                                    | 10. <b>B</b>                    |          |                  |                      |           |           |          |
| nitoring                                                                                                    |                                 |          |                  |                      | 1.1       |           |          |
| and the second second se                                                                                                    | 10                              | 0        |                  |                      |           |           |          |
| aled Statistics                                                                                                    |                                 |          |                  |                      |           |           |          |
| P Status                                                                                                    | 12                              |          |                  |                      |           |           |          |
| P Status                                                                                                    | 100124                          |          |                  |                      |           |           |          |
| PHY                                                                                                    | A DOMESTIC AND DOMESTICS        |          |                  |                      |           |           |          |
| ,                                                                                                    | COLUMN TWO IS NOT               |          |                  |                      |           |           |          |
| intenance                                                                                                    |                                 |          |                  |                      |           |           |          |
|                                                                                                    | 10.00                           |          |                  |                      |           |           |          |
| m Restart                                                                                                    | 10                              |          |                  |                      |           |           |          |
| tory Default                                                                                                    | 20                              |          |                  |                      |           |           |          |
| tware Upload                                                                                                    | 21                              |          |                  |                      |           |           |          |
| Aguration Fise                                                                                                    | 22                              |          |                  |                      |           |           |          |
| tuot                                                                                                    | 23                              | 1        |                  | 4                    |           | 1         |          |
|                                                                                                    | THE R. LEWIS CO., LANSING MICH. |          |                  |                      |           |           |          |

You can read statistics for all ports.

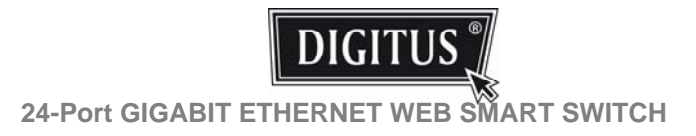

#### Monitoring: Statistics for Port

|                        | /192.168.2.1/            |             |                     |         |                         |                  |         |        | • + × Inc             |                  | and W  |
|------------------------|--------------------------|-------------|---------------------|---------|-------------------------|------------------|---------|--------|-----------------------|------------------|--------|
| 🛊 🕸 🖉 24 Port C        | Digabit Switch           |             |                     |         |                         | Skype            | · 91    | emon   | • 參列印(E) •            | • 🗁 (RE)((2) • ( | )工具(0) |
| DIGITUS                | 24                       | Port Gigabi | Ethe                | rnet    | Switch                  | n                |         |        |                       |                  |        |
|                        | ~~                       |             | Sta                 | tistics | for Port                | 1                |         |        |                       |                  |        |
| onfiguration           | Clear Refre              | h Part 1    | Eut.2               | Ept.3   | Part.4                  | Pert.5           | Est.5   | Pert 7 | Eatl                  |                  |        |
| ystem                  |                          | Port 9      | Fort 10             | Pot 11  | Pot 12                  | Port 13          | Port 14 | Pot 15 | Port 16               |                  |        |
| Alis                   |                          | Port 17     | Port 18             | Est 19  | Part 20                 | Port 21          | Pert 22 | Ept 23 | Port 24               |                  |        |
| registion              | Deceive T                | intel       |                     |         | Towney Total            |                  |         |        |                       |                  |        |
| TP                     | Receive I                | 277         |                     |         | To Pallant              |                  |         |        | and the second        |                  |        |
| IP Snooping            | Re Coam                  |             |                     |         | To Dates                |                  |         |        |                       |                  | -      |
| ality of Service       | Ra wigh Priority Pastels |             |                     |         | To High Price           | ty Patiets       |         |        |                       |                  |        |
| any or cremera         | Rs Low Printly Patients  |             |                     |         | Ta Los Prost            | Q Padeb          |         |        |                       |                  |        |
| ie Limit<br>im Control | As Broadcast             |             |                     |         | To Brianast             |                  |         |        |                       |                  |        |
|                        | No Multimati             |             |                     |         | To Multicast            |                  |         |        |                       |                  |        |
| nitoring               | Ry Broad- and Multipart  |             |                     | - 0     | To Bread- art           | Multicard        |         |        |                       |                  |        |
|                        | As Ever Pasters          |             |                     | - 0     | Tx Entr Pade            | alb.             |         |        |                       |                  |        |
| tistics Overview       | Receive Size 0           |             |                     |         | Transmi                 | it Size Counters |         |        |                       |                  |        |
| OP Status              | Ro Dit Bytes             |             |                     |         | To 04 Bytes             |                  |         |        |                       |                  |        |
| IP Status<br>IP Status | Ro 85-127 Bytes          |             |                     |         | Tx 85-127 By            | Add .            |         |        |                       |                  |        |
| PHY                    | Rs 126-258 Rytes         |             | - Tx 129-208 Bytee  |         |                         |                  |         |        |                       |                  |        |
| 9                      | Ru 255-511 Bylee         |             | - Tx 256-011 Bytes  |         |                         |                  |         |        |                       |                  |        |
| intenance              | Re \$12-1023 Byles       |             | · 7x 812/1023 8ytes |         |                         |                  |         | *      |                       |                  |        |
|                        | Au 1024 Bytes            |             |                     |         | Tx 1024- Bj/s           |                  |         |        | and the second second |                  |        |
| m Restart              | Receive Error (          | Counters    |                     |         | Transmit Error Counters |                  |         |        |                       |                  |        |
| tory Default           | As DRC-Algment           |             |                     |         |                         |                  |         |        |                       |                  |        |
| tware Upload           | As provide               |             |                     |         |                         |                  |         |        |                       |                  |        |
| nafer                  |                          |             |                     |         | TAXABLE IN              |                  |         |        |                       |                  |        |
| tuo                    | No Paphens               |             |                     |         |                         |                  |         |        |                       |                  |        |
|                        | As Jatter                |             |                     |         |                         |                  |         |        |                       |                  |        |
|                        | Av Deax                  |             |                     |         |                         |                  |         |        |                       |                  |        |

You can have detailed statistics of each port by clicking the port number.

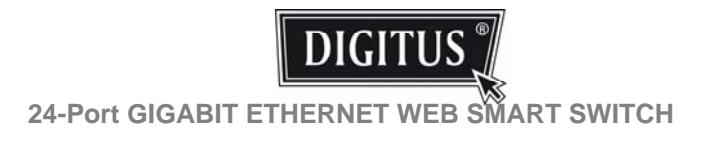

# Monitoring: LACP Status

| 6 24 Port Gigabi                                                                 | t Switch - W   | indows I    | sternet Explorer          |                                    |                             |             |            |                | _ 6 🛛          |
|----------------------------------------------------------------------------------|----------------|-------------|---------------------------|------------------------------------|-----------------------------|-------------|------------|----------------|----------------|
| 🗿 • 🖉 http:/                                                                     | 192.168.2.1/   |             |                           |                                    |                             |             | 👻 🕂 🗶 Tree | Radio TV Casto | enited W Piele |
| 🛊 🏟 🏽 🖉 24 Port 0                                                                | Sigabit Switch |             |                           |                                    | 😏 Skype                     | ・ 急 前列(0.0) | • 前列印(E)   | • 📄 (RE)((2) • | ●工具(0) *       |
| DIGITUS                                                                          |                |             | 24 Pe                     | ort Gigabit Etherne                | et Switch                   |             |            |                |                |
| Configuration                                                                    | LACP Agg       | regation C  | Verview                   |                                    |                             |             |            |                |                |
| System<br>Ports                                                                  | Group Por      | 1 2 3       | 4 5 6 7 8 9 10            | 11 12 13 14 15 16 1                | 18 19 20 21 22              | 23 24       |            |                |                |
| VLANs<br>Appropriation                                                           | Normal         |             |                           |                                    |                             |             |            |                |                |
| Fitter<br>Rate Limit<br>Storm Control<br>Monitoring                              | Down           | Port        | nie dowen.                | Legrad                             |                             |             |            |                |                |
| Monitoring                                                                       | Down           | Port is     | sk down                   |                                    |                             |             |            |                |                |
| Statistics Overview<br>Detailed Statistics                                       | Blocked        | Port B      | locked by RSTP. Number    | is Partner port namber if other su | itch has LACP enabled       |             |            |                |                |
| RSTP Status<br>KMP Status                                                        | 0 Learning     | Port L      | earning by RSTP           |                                    |                             |             |            |                |                |
| VerPHY<br>Ping                                                                   | Forward        | ing Port in | sk up and forwarding fram |                                    |                             |             |            |                |                |
| Maintenance                                                                      | • Forward      | ing Port la | sk up and forwarding by R | STP. Number is Partner port sum    | ber if other switch has LAO | P enabled   |            |                | -              |
| Warm Restart<br>Factory Default<br>Software Upload<br>Configure File<br>Transfer | Ratesh         | Status      |                           |                                    |                             |             |            |                |                |
| Logout                                                                           | Port Prot      | ocol Active | Partner Port Number       | Operational Port Key               |                             |             |            |                |                |
|                                                                                  | 1 no           |             |                           |                                    |                             |             |            |                |                |
|                                                                                  | 2 no           |             |                           |                                    |                             |             |            |                |                |
|                                                                                  | 3 80           |             |                           |                                    |                             |             |            |                |                |
|                                                                                  | 4 80           |             |                           |                                    |                             |             |            |                |                |
|                                                                                  | 5 no           |             |                           |                                    |                             |             |            |                |                |
|                                                                                  | 6 10           |             |                           |                                    |                             |             |            |                | 8              |

You can read LACP status for LACP ports.

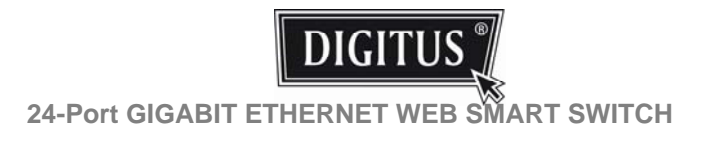

# Monitoring: RSTP Status

| ttp://1 | 92.168.2.1/           |                         |              |             |             |          |                      |                                                   | - + ×                                   |              |
|---------|-----------------------|-------------------------|--------------|-------------|-------------|----------|----------------------|---------------------------------------------------|-----------------------------------------|--------------|
| 0       | gabit Switch          |                         |              |             |             |          | 💁 Skype              | <ul> <li>         ・         ・         ・</li></ul> | • · · · · · · · · · · · · · · · · · · · | 0 · 🖻 #04(0) |
| 1       |                       |                         |              |             |             |          |                      |                                                   |                                         |              |
| s       | 7                     |                         | 24 Po        | t Gina      | bit Eth     | ernet    | Switch               |                                                   |                                         |              |
| 55      | 4                     |                         | 241.0        | r oigu      | DICLU       | cifict   | ownen                |                                                   |                                         |              |
|         |                       |                         |              |             |             |          |                      |                                                   |                                         |              |
|         | RSTP VL               | AN Bridge Overview      |              |             |             |          |                      |                                                   |                                         |              |
|         | and the second second |                         |              |             |             |          |                      |                                                   |                                         |              |
|         | VLAN IA               | Bridge Id               | Hello Time   | Max Age     | Fud Delay   | Topology | Root Id              |                                                   |                                         |              |
|         | 1                     | 32769:00-03-ce-07-00-6c | 12           | 20          | 15          | Steady   | This switch is Root! |                                                   |                                         |              |
|         | Refresh               |                         |              |             |             |          |                      |                                                   |                                         |              |
|         | -                     | 02000                   |              |             |             |          |                      |                                                   |                                         |              |
|         | RSTP Po               | /t Status               |              |             |             |          |                      |                                                   |                                         |              |
|         | Port Gros             | p Vlan Id Path Cost Edg | ge Port P2p1 | Port Protoc | ol Port Sta | te-      |                      |                                                   |                                         |              |
|         | Port 1                |                         |              |             | Non-ST      | P        |                      |                                                   |                                         |              |
|         | Port 2                |                         |              |             | Non-ST      | P.1      |                      |                                                   |                                         |              |
|         | Port 3                |                         |              |             | Non-ST      | P        |                      |                                                   |                                         |              |
|         | Port 4                |                         |              |             | Non-ST      | P        |                      |                                                   |                                         |              |
|         | Port 5                |                         |              |             | Non-ST      | P        |                      |                                                   |                                         |              |
|         | Port 6                |                         |              |             | Non-ST      | P        |                      |                                                   |                                         |              |
|         | Port 7                |                         |              |             | Non-ST      | P        |                      |                                                   |                                         |              |
|         | Port 8                |                         |              |             | Non-ST      | P        |                      |                                                   |                                         |              |
|         | Port 9                |                         |              |             | Non-ST      | <b>P</b> |                      |                                                   |                                         |              |
|         | Port 10               |                         |              |             | Non-ST      | P        |                      |                                                   |                                         |              |
|         | Port 11               |                         |              |             | Non-ST      | 2        |                      |                                                   |                                         |              |
|         | Port 12               |                         |              |             | Non-ST.     | 2        |                      |                                                   |                                         |              |
|         | Port 13               |                         |              |             | Non-ST      | 2        |                      |                                                   |                                         |              |
|         | Port 14               |                         |              |             | Non-ST      | P        |                      |                                                   |                                         |              |
|         | Port 15               |                         |              |             | Non-ST      | 200      |                      |                                                   |                                         |              |
|         | Port 16               |                         |              |             | Non-ST      | 2        |                      |                                                   |                                         |              |
|         | Barriel 1 T           |                         |              |             | Non-ST      | 23       |                      |                                                   |                                         |              |

You can read RSTP status for RSTP ports.

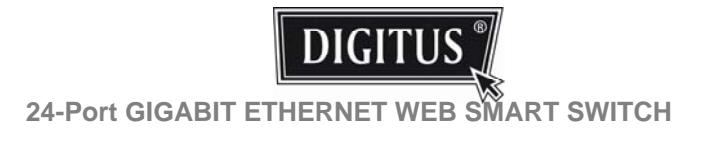

# Monitoring: IGMP Status

| 4 Port Gigabi              | it Switch     | - Winde | ws Interne       | t Explor | ter     |         |         |                                                                                                    |       |               |                  | El              |
|----------------------------|---------------|---------|------------------|----------|---------|---------|---------|----------------------------------------------------------------------------------------------------|-------|---------------|------------------|-----------------|
| <ul> <li>Intpol</li> </ul> | /192.168.2.1  | u .     |                  |          |         |         |         |                                                                                                    |       |               | 👻 😽 🗶 Fite Radió | TV Customized W |
| 24 Port                    | Oigabit Swite | ch      |                  |          |         |         |         |                                                                                                    | Skyp  | e • 💁 # # (1) | 0 · 磅列印色 · 📄     | 用用(II) · O 工具   |
|                            |               | 30.     |                  |          |         |         |         |                                                                                                    |       |               |                  |                 |
| DIGITUS                    | 1             |         |                  | 2        | 4 Por   | t Gia   | abit E  | thernet S                                                                                                    | witch |               |                  |                 |
| Dianos                     | 13            |         |                  |          |         |         |         |                                                                                                    |       |               |                  |                 |
|                            |               |         |                  |          |         |         |         |                                                                                                    |       |               |                  |                 |
| Iguration                  | IGMP 1        | Status  |                  |          |         |         |         |                                                                                                    |       |               |                  |                 |
| m                          | VLAN          | Quarter | Quories          | Queries  | vt      | v2      | v3      | ¥2                                                                                                    |       |               |                  |                 |
| s<br>pation                | ID<br>1       | idle    | transmitted<br>0 | received | Reports | Heports | Reports | Conves                                                                                                    |       |               |                  |                 |
|                            |               |         | 1                |          | 1000    |         | 10000   | and the second second s |       |               |                  |                 |
| Snooping                   | Refres        | h       |                  |          |         |         |         |                                                                                                    |       |               |                  |                 |
| of Senice                  |               |         |                  |          |         |         |         |                                                                                                    |       |               |                  |                 |
| Control                    |               |         |                  |          |         |         |         |                                                                                                    |       |               |                  |                 |
| toring                     |               |         |                  |          |         |         |         |                                                                                                    |       |               |                  |                 |
| ics Oveniew                |               |         |                  |          |         |         |         |                                                                                                    |       |               |                  |                 |
| id Statistics<br>Status    |               |         |                  |          |         |         |         |                                                                                                    |       |               |                  |                 |
| Status                     |               |         |                  |          |         |         |         |                                                                                                    |       |               |                  |                 |
|                            |               |         |                  |          |         |         |         |                                                                                                    |       |               |                  |                 |
| tenance                    |               |         |                  |          |         |         |         |                                                                                                    |       |               |                  |                 |
| Restart                    |               |         |                  |          |         |         |         |                                                                                                    |       |               |                  |                 |
| are Upload                 |               |         |                  |          |         |         |         |                                                                                                    |       |               |                  |                 |
| uration File<br>er         |               |         |                  |          |         |         |         |                                                                                                    |       |               |                  |                 |
| l.                         |               |         |                  |          |         |         |         |                                                                                                    |       |               |                  |                 |
|                            |               |         |                  |          |         |         |         |                                                                                                    |       |               |                  |                 |
|                            |               |         |                  |          |         |         |         |                                                                                                    |       |               |                  |                 |
|                            |               |         |                  |          |         |         |         |                                                                                                    |       |               |                  |                 |
|                            |               |         |                  |          |         |         |         |                                                                                                    |       |               |                  |                 |
|                            |               |         |                  |          |         |         |         |                                                                                                    |       |               |                  |                 |
|                            |               |         |                  |          |         |         |         |                                                                                                    |       |               |                  |                 |
| 2 160 2 Lignpoorfie        | shout-Retrok  |         |                  |          |         |         |         |                                                                                                    |       |               | O G MILHON       | \$100%          |

You can read IGMP status for IGMP ports.

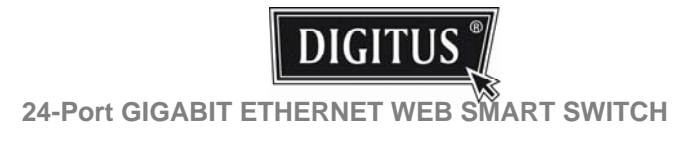

# Monitoring: VeriPHY Cable Diagnostics

|                                                                                                    | 24 Port Gigab            | it Switch - Wi | indows Internet Explo | ren                     |                  |                    | 66             |
|----------------------------------------------------------------------------------------------------|--------------------------|----------------|-----------------------|-------------------------|------------------|--------------------|----------------|
|                                                                                                    | · # http:                | //192.168.2.1/ |                       |                         |                  | 👻 😽 🗶 Five Radio T | V Customized W |
| Difference       24 Port Gigabit Ethernet Switch         Inguration       VerPHY Cable Diagnostics         Inguration       Inguration         Inguration       Inguration                                                                                                    | 24 Port                  | Oizabit Switch |                       |                         | Skype · S WW(00) | • 每列印(E) • 2 网     | (1) - 0工具(0)   |
| Port Gigabit Ethernet Switch       figuration     VeriPHY Cable Diagnostics       masses     Part     Part       Second<br>Standard     Part     Part       Second<br>Standard     Part     Part       Cable Status     Part     Standard       Bit     Image: Cable Status       Bit     Image: Cable Status       Bit     Image                                                                                                    | a section                | - gate o sites |                       |                         |                  |                    |                |
| Distriction     24 Port Gigabit Enernet Switch       figuration     VertPHY Cable Diagnostics       massion     Part I willing       specin     Part I willing       Storpeng<br>We Status     Part I willing       Coble Status     Part I willing       Part Status     Storpeng<br>Status       Part Length (m)     Status       B     -       D     -       Status     -       D     -       Part Length (m)     Status       B     -       D     -       D     -                                                                                                    | DICITU                   | C *)           |                       |                         |                  |                    |                |
| Spuration     VeriPHY Cable Diagnostics       number of the status     Part 1 ///////////////////////////////////                                                                                                    | DIGITU                   | 51             |                       | 24 Port Gigabit Etherne | t Switch         |                    |                |
| Iguration     VeriPHY Cable Diagnostics       m     port     port       gran     Port     port       Scopping     Port     port       Control     Cable Status       Control     Pair       Stopping     Pair       Scopping     Pair       Control     Pair       Scopping     Pair       Scopping     Pair                                                                                                    |                          | -145           |                       |                         |                  |                    |                |
| Space     Part     Part       Space     Part     Part       Space     Part     Part       Space     Part     Part       Space     Part     Part       Space     Part     Part       Space     Part     Part       Space     Part     Part       Space     Part     Space       Space     C     -       Space     C     -       Space     D     -                                                                                                    |                          |                |                       |                         |                  |                    |                |
| Put     Put     Put       Mode     Full       Mode     Full       Vir dences       Cathol       Cathol       Cathol       Cathol       Cathol       Status       Control       A       Cathol       Status       Cathol       Status       Cathol       Status       Cathol       Status       Cathol       Cathol       Cathol       Status       Cathol       Cathol       Status       Cathol       Status       Cathol       Status       Cathol       Status       Cathol       Status       Cathol       Status       Cathol       Cathol       Cathol       Cathol       Cathol       Cathol       Cathol       Cathol       Cathol       Cathol       Cathol       Cathol       Cathol       Cathol       Cathol       Cathol       Cathol       Cathol       Cathol       Cathol                                                                                                    | guration                 | VeriPHY Ca     | able Diagnostics      |                         |                  |                    |                |
| ator Vade Pal V<br>Second Cable Status Cable Status Cable S                                                                                                    |                          | Port           | Part 1                |                         |                  |                    |                |
| Second<br>Second<br>Market<br>Market<br>Second<br>Market<br>Second<br>Market<br>Market<br>Second<br>Market<br>Market<br>Marke |                          | Maria          | Ed. W                 |                         |                  |                    |                |
| Cable Status           Orbit         Cable Status           Orbit         Cable Status           Pair         Length (m)           Data         -           Lang         C         -           D         -         -           D         -         -         -           D         -         -         -         -           D         -         -         -         -           D         -         -         -         -           D         -         -         -         -           D                                                                                                    | EIGH                     | and a second   | Lens (*               |                         |                  |                    |                |
| Cable Status<br>Cable Status<br>Cable Status<br>Status<br>Status<br>B<br>Status<br>C<br>Status<br>C<br>Status<br>Status<br>C<br>Status<br>Status<br>S                                                                                                    | 1.1.1                    | Apply          |                       |                         |                  |                    |                |
| di sanca<br>Control<br>Control<br>Ca Die Status<br>Ca Oundaria<br>Status<br>Status<br>Ca Oundaria<br>Status<br>Status<br>Ca Oundaria<br>Status<br>Status<br>Ca Oundaria<br>Status<br>Status<br>D                                                                                                    | nooping .                |                |                       |                         |                  |                    |                |
| Carbonal Carbonal Car                                                                                                    | of Senice                |                |                       |                         |                  |                    |                |
| Dorting     Fair     Length [m]     Sother       Cs: Ovelee     A     -     -       Status     B     -     -       Status     C     -     -       Status     D     -     -       Status     D     -     -       Status     D     -     -                                                                                                    | Control                  | Cable Stat     |                       | 1                       |                  |                    |                |
| Conversion         Conversion         Conversion           A         -         -           Datas         B         -         -           Datas         C         -         -           Datas         C         -         -           Datas         -         -         -           Status         D         -         -           Natur         -         -         -           Vision         -         -         -           Vision         -         -         -                                                                                                    | oring                    | Bair           | I anoth Iml           | Galar                   |                  |                    |                |
| A Defaultion of the second second sec                                                                                                    |                          | A              | cantorbat             |                         |                  |                    |                |
| dram dram dram dram dram dram dram dram                                                                                                    | s Overview<br>Statistics |                |                       |                         |                  |                    |                |
| And D                                                                                                    | afus<br>atus             | c              |                       | 22                      |                  |                    |                |
| Inance<br>Internet<br>Default<br>Attorn File                                                                                                    | catus                    | D              |                       |                         |                  |                    |                |
| Istance<br>Restar<br>Of Dobase<br>Valens Fas<br>V                                                                                                    |                          |                |                       |                         |                  |                    |                |
| Restant<br>Ny Celebalt<br>In Johand<br>I Rest Market State State                                                                                                    | tenance                  |                |                       |                         |                  |                    |                |
| y Dorbani.<br>un Soload<br>un Soload<br>W                                                                                                    | Destat                   |                |                       |                         |                  |                    |                |
| ne lobad<br>solan Fie<br>M                                                                                                    | y Default                |                |                       |                         |                  |                    |                |
|                                                                                                    | we Upload                |                |                       |                         |                  |                    |                |
|                                                                                                    | er.                      |                |                       |                         |                  |                    |                |
|                                                                                                    | 4                        |                |                       |                         |                  |                    |                |
|                                                                                                    |                          |                |                       |                         |                  |                    |                |
|                                                                                                    |                          |                |                       |                         |                  |                    |                |
|                                                                                                    |                          |                |                       |                         |                  |                    |                |
|                                                                                                    |                          |                |                       |                         |                  |                    |                |
|                                                                                                    |                          |                |                       |                         |                  |                    |                |
|                                                                                                    |                          |                |                       |                         |                  |                    |                |
|                                                                                                    |                          |                |                       |                         |                  |                    |                |
|                                                                                                    | 168 2 Livezghv/lu        | shud-Retech    |                       |                         |                  |                    | 5 100%         |
|                                                                                                    |                          |                |                       |                         |                  | A CONTRACT OF      | 100.8          |

You can read VeriPHY cable status for all ports which you want to check by clicking the port number and the mode.

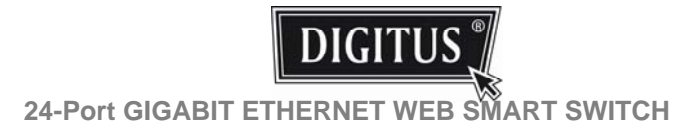

#### Monitoring: Ping Parameters

| 24 Port Gigabi                                                                                 | t Switch - Windows Internet Explor | cr                       |                    |                    | . 8 .           |
|------------------------------------------------------------------------------------------------|------------------------------------|--------------------------|--------------------|--------------------|-----------------|
| Goo . @ http:/                                                                                 | /192.168.2.1/                      |                          |                    | 👻 😽 🗶 Five Radio T | Customized W    |
| * * #24 Port 0                                                                                 | Digabit Switch                     |                          | Skype 🔹 💁 W 🕅 (340 | • 🖶 列印(E) • 📄 網    | ((1) - 〇工具(0) - |
| DIGITUS                                                                                        |                                    | 24 Port Gigabit Ethernet | Switch             |                    |                 |
| Configuration                                                                                  | Ping Parameters                    |                          |                    |                    |                 |
| System<br>Ports                                                                                | Target IP address                  |                          |                    |                    |                 |
| VLANs<br>Appreciation                                                                          | Court 1                            |                          |                    |                    |                 |
| RSTP<br>802 1X                                                                                 | Time Out (in secs) 1 💌             |                          |                    |                    |                 |
| Minorphics<br>Minorphics<br>Cuality of Senice<br>Fitter<br>Rate Limit<br>Storm Control         | (Apply)                            |                          |                    |                    |                 |
| Monitoring                                                                                     | Ping Results                       |                          |                    |                    |                 |
| Statistics Overview                                                                            | Target IP address                  | 0.0.0                    |                    |                    |                 |
| Detailed Statistics<br>LACP Status                                                             | Status                             | Test complete            |                    |                    |                 |
| GMP Status                                                                                     | Received replies                   | 0                        |                    |                    |                 |
| VaciPHY                                                                                        | Request timeouts                   | (o                       |                    |                    |                 |
| Maintenance                                                                                    | Average Response Time (in ma)      | jo                       |                    |                    |                 |
| Warm Restart<br>Factory Default<br>Software Upload<br>Configuration File<br>Transfer<br>Logout | Refresh                            |                          |                    |                    |                 |
| ay 1792 168 2 Liping                                                                           |                                    |                          |                    | 0 0 MINH           | ×100% ·         |

You can set target IP address by setting the mode which you want.

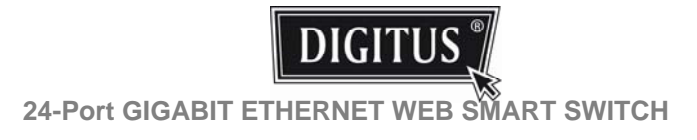

#### Maintenance: Warm Restart

| 24 Port Gigabit Switch - Windows Internet Explorer                                                                                                    |             |              | _ E 🔀        |
|----------------------------------------------------------------------------------------------------|-------------|--------------|--------------|
| 50 • 🖉 http://192.168.2.1/                                                                                                    | • + × Inc   |              | entered W P+ |
| 🛊 🕸 🏙 24 Font Gigabit Switch 👘 👘 🗰 🕅 👘 🕅 👘 🖓 👘 🕅 👘 🖓 👘 👘 👘 👘                                                                                                    | • 😸 列印(E) · | · 🕑 #0#(0) • | ●工具(0) *     |
| DIGITUS 24 Port Gigabit Ethernet Switch                                                                                                    |             |              |              |
| Configuration Warm Restart                                                                                                    |             |              |              |
| Johan<br>Uras dan<br>San Seonan<br>San Seonan<br>San Seonan<br>San Julia<br>Italia<br>Italia |             |              |              |
| Aaintenance                                                                                                    |             |              |              |
| Inter Wanded<br>who you below to<br>object of the second second second second second second second second second second second second second second<br>opped                                                                                                    |             |              |              |
| g /1/22.168.2.1.Vuoset.htm                                                                                                    | 0 0 MILH    | M            | 100% ·       |

You can select yes/no to do the warm restart, and the new settings will be changed accordingly.

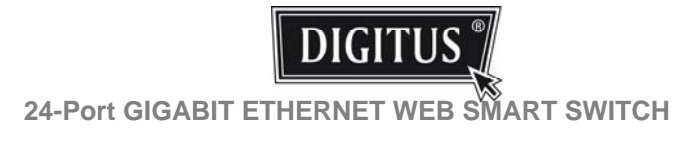

#### Maintenance: Factory Default

|                                                                                                    | 6 24 Port Gigab                                                                                     | it Switch - Wind | ows Internet Exp   | lorer                |                  |         |            |          |              | . 6 🗙          |
|----------------------------------------------------------------------------------------------------|----------------------------------------------------------------------------------------------------|------------------|--------------------|----------------------|------------------|---------|------------|----------|--------------|----------------|
|                                                                                                    | 🗿 • 🖉 http:                                                                                         | /192.168.2.1/    |                    |                      |                  |         |            | 👻 😚 🗶 🗍  |              | isting W being |
| Port Gigabit Ethernet Switch         Conguration         Synthese Synthese Synthe                                           | 🛊 🕸 🎽 24 Port                                                                                       | Oigabit Switch   |                    |                      |                  | Skype • | · 登前與(0.0) | • 分列印(E) | • 📄 (RE)((2) | • OI用(0) •     |
| Configuration     Factory Default       Provide State State        | DIGITUS                                                                                             | <u>s</u> ]       |                    | 24 Port Gigat        | oit Ethernet Swi | tch     |            |          |              |                |
| Paylem         Are you sure you want to perform a Factory Delaut?         Image: Comparison of the paylement of the paylement of the p | Configuration                                                                                       | Factory Defau    |                    |                      |                  |         |            |          |              |                |
| Maintenance<br>Verm Reset<br><u>Statum Ottob</u><br>Statum Updat<br>Statum (page<br>Topola<br>Ingel 1992 1992 156 stoplan<br>Ingel 1992 1992 156 stoplan<br>Ingel 1992 1992 1992 1992 1992 1992 1992 199                                                                                                    | System<br>System<br>VLAIIII<br>Appropriate<br>VLAIIIIIIIIIIIIIIIIIIIIIIIIIIIIIIIIIIII               | Are you sure     | you want to perfor | m a Factory Detault? | Yes 150          |         |            |          |              |                |
| Vem Beat<br><u>Software Updat</u><br><u>Configura 176</u><br>Logas<br>logas                                                                                                    | Maintenance                                                                                         |                  |                    |                      |                  |         |            |          |              |                |
| ng.102163116xuoyMm 🧿 🖗 🗺 🕬 🔍 🔩 100%                                                                                                    | Warm Restart<br><u>Pactoro Johns</u><br>Software Upload<br>Configuration File<br>Transfer<br>Logout |                  |                    |                      |                  |         |            |          |              |                |
|                                                                                                    | Mp //192168 2 16kitury 36                                                                           |                  |                    |                      |                  |         | LA DE      | 6 8 MI   | 101          | \$100% ·       |

You can select yes/no to perform a Factory Default, ann the new settings will be changed accordingly.

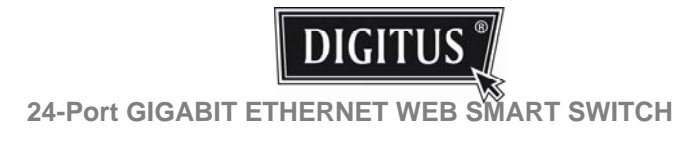

#### Maintenance: Software Upload

| C 24 Port Gigab                                                                                           | it Switch - Windows It | nternet Explorer |                     |                   |                    | E 6 🔀          |
|----------------------------------------------------------------------------------------------------|------------------------|------------------|---------------------|-------------------|--------------------|----------------|
| Goo . @ http:                                                                                             | /192.168.2.1/          |                  |                     |                   | 👻 😽 🗶 Five Radio T | V Customized W |
| 🛊 🕸 🗃 24 Port                                                                                             | Gigabit Switch         |                  |                     | Skype 🔹 💁 WW(0.0) | • 🖶 列印(E) • 📄 網    | 東(1)・ 〇 工具(0)・ |
|                                                                                                    |                        |                  |                     |                   |                    |                |
| DIGITUS                                                                                                   | 5 1                    | 24 Port          | Gigabit Ethernet Sw | vitch             |                    |                |
|                                                                                                    | -13                    |                  |                     |                   |                    |                |
| Configuration                                                                                             | Software Upload        |                  |                     |                   |                    |                |
| System                                                                                                    |                        | 1200             |                     |                   |                    |                |
| VLANs                                                                                                    |                        | (1000-)          |                     |                   |                    |                |
| LACP                                                                                                    | Upload                 |                  |                     |                   |                    |                |
| IO2 1X<br>IGMP Second                                                                                     |                        |                  |                     |                   |                    |                |
| Mirroring<br>Quality of Senice                                                                            |                        |                  |                     |                   |                    |                |
| Fitter<br>Rate Limit<br>Storm Control                                                                     |                        |                  |                     |                   |                    |                |
| Monitoring                                                                                                |                        |                  |                     |                   |                    |                |
| Statistics Overview<br>Detailed Statistics<br>LACP Status<br>RSTP Status<br>IGMP Status<br>VerPHY<br>Ping |                        |                  |                     |                   |                    |                |
| Maintenance                                                                                               |                        |                  |                     |                   |                    |                |
| Warm Restart<br>Factory Default<br>Softmann Libload<br>Configuration File<br>Transfer<br>Logout           |                        |                  |                     |                   |                    |                |
|                                                                                                    |                        |                  |                     |                   |                    |                |
|                                                                                                    |                        |                  |                     |                   |                    |                |
|                                                                                                    |                        |                  |                     |                   |                    |                |
|                                                                                                    |                        |                  |                     |                   |                    |                |
|                                                                                                    |                        |                  |                     |                   |                    |                |
| Mp //192168 2 1Aploats A                                                                                  | da .                   |                  |                     |                   | 0 0 HITHIG         | \$100% ·       |

Follow the instruction on the screen to upload the new software.

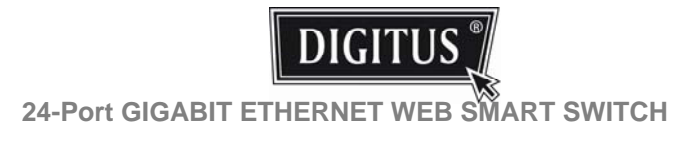

# Maintenance: Configuration Upload

| / 24 Port Gigabi                                                                                            | it Switch - Windows Internet Explorer                                                                           |                                                 |
|----------------------------------------------------------------------------------------------------|----------------------------------------------------------------------------------------------------|-------------------------------------------------|
| Go. M http:/                                                                                                | /192.168.2.1/                                                                                                   | 🐱 😚 🔀 Five Radio TV Customized W 🖉 💽            |
| 🛊 🏟 🎽 24 Port 6                                                                                             | Oigabit Switch                                                                                                  | Skype ・ 💁 新賀(山) ・ 💀 列印(出) ・ 🕞 昭興(出) ・ 💿 工具(山) ・ |
| DIGITUS                                                                                                    | 5∬ 24 Port Gigabit<br>₩                                                                                         | Ethernet Switch                                 |
| Configuration                                                                                               | Configuration Upload                                                                                            |                                                 |
| System<br>Pots<br>VLANs<br>Apprepation<br>LACP<br>RSTP<br>802 1X                                            | (291)<br>Upload                                                                                                 |                                                 |
| IGMP Snooping<br>Mirroring<br>Quality of Sensce<br>Fitter<br>Rate Limit<br>Storm Control                    | Configuration Download                                                                                          |                                                 |
| Monitoring                                                                                                  | Download                                                                                                    |                                                 |
| Statistics Overview<br>Detailed Statistics<br>LACP Status<br>RSTP Status<br>IGMP Status<br>VerPHY<br>Ping   |                                                                                                    |                                                 |
| Maintenance                                                                                                 |                                                                                                    |                                                 |
| Warm Restart<br>Factory Default<br>Software Upload<br><u>Confequation File</u><br><u>Transfer</u><br>Logout |                                                                                                    |                                                 |
|                                                                                                    |                                                                                                    |                                                 |
| Mp./192168.2 Littplied Ma                                                                                   | a contraction of the second second second second second second second second second second second second second | C 😡 ##### 5,100% •                              |

Follow the instruction on the screen to upload and download the configuration.

#### Logout

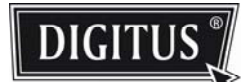

# When you forgot your IP or password, please use the reset button for the factory default setting?

Please take the following steps to reset the Web Smart Switch back to the original default:

# Step 1:

Turn on the Web Smart Switch

# Step 2:

Press and hold the reset button continuously for 15 second and release the reset button.

#### Step 3:

The switch will reboot for 20 seconds and the configuration of switch will back to the default setting.

Key in the password to pass the authentication; the user password is "".

```
IP: 192.168.2.1
Password:
```